## Retrouver l'état comptable 7704 récapitulatif du produit d'une vente & déclarer l'enlèvement de biens

## 1 / Connectez-vous à Hermès puis cliquez sur l'onglet « Suivi » de la page principale

| <b>2413</b>             | r<br>Expirati      | Nom : Pierre<br>on habilitatio | CAZALS<br>n : 18/07/20/ | CAV : Con<br>27 TOULOUS<br>Magasin : | nmissariat Aux V<br>SE<br>MAGASIN DOM/ | entes de<br>ANIAL TOULOUSE | 🕹 - Aa + 🖶 🖻 |        |  |
|-------------------------|--------------------|--------------------------------|-------------------------|--------------------------------------|----------------------------------------|----------------------------|--------------|--------|--|
| Utilisateurs remettants | Gestion des stocks | Remise                         | Suivi                   | Régularisation                       | Comptabilité                           | Encaissement               | Lotissement  | Ventes |  |
| Recherche               |                    |                                | <u></u>                 |                                      |                                        |                            |              |        |  |
|                         |                    |                                |                         |                                      |                                        |                            |              |        |  |
|                         |                    |                                |                         |                                      |                                        |                            |              |        |  |
|                         |                    |                                |                         |                                      |                                        |                            |              |        |  |
| Bienvenue sur Hermes    |                    |                                |                         |                                      |                                        |                            |              |        |  |

2 / Dans la page qui s'ouvre, vous allez d'abord remplir les champs de « Date de remise » et ceux de « Date de vente » puis cliquer sur le bouton « Appliquer ».

- Pour les champs de « Date de remise », à moins que vous n'ayez une idée précise de cette date, je vous conseille de rester large. Par exemple, la recherche ci-dessous va se faire dans vos remises faites entre le 1<sup>er</sup> janvier 2017 et la date du jour.
- Pour les champs de « Date de vente », à l'inverse on peut supposer que vous connaissiez précisément la date.

Vous pouvez donc indiquer dans les champs les jours J-1 et J+1 encadrant la vente. Dans l'exemple ci-dessous, la recherche va ainsi se faire sur les ventes faites le 27/05/2020.

|                 | ×413       | Ð                                          | No<br>piration       | m : Pierre C<br>habilitation | AZALS<br>:18/07/2027 | CAV : Comn<br>7 TOULOUSE<br>Magasin : M | iissariat Aux Ver<br>AGASIN DOMAN | tes de<br>IAL TOULOUSE | <b>&amp;</b> - AA | +]@]   | Ð |
|-----------------|------------|--------------------------------------------|----------------------|------------------------------|----------------------|-----------------------------------------|-----------------------------------|------------------------|-------------------|--------|---|
| Utilisateurs re | mettants   | Gestion des s                              | tocks                | Remise                       | Suivi                | Régularisation                          | Comptabilité                      | Encaissement           | Lotissement       | Ventes |   |
| Recherche       |            |                                            |                      |                              |                      |                                         |                                   |                        |                   |        |   |
| Suivi           |            |                                            |                      |                              |                      |                                         |                                   |                        |                   |        |   |
| Filtr           | er         |                                            | Sélec                | ctionner un cr               | itère de reche       | rche 🔽                                  |                                   |                        |                   |        |   |
|                 | Da         | <b>te de remise : *</b><br>Date de vente : | 01/01/20<br>26/05/20 | 017<br>020                   | au :                 | 17/06/2020<br>28/05/2020                |                                   | 1                      |                   |        |   |
|                 | Ordre de p | assage du lot :<br>Commissariat :          | Tous                 |                              |                      |                                         | •                                 |                        |                   |        |   |
|                 |            |                                            |                      |                              |                      | Appliquer                               | 2                                 |                        |                   |        |   |
|                 |            | Mes bier                                   | ns en co             | ours de qua                  | lification           | Mes biens en ve                         | ente Résul                        | tats de mes ventes     | 3                 |        |   |

3 / L'onglet « Résultats de mes ventes » situé sous les champs de recherche présente alors la chiffre 1 entre parenthèses pour signifier qu'un résultat a été trouvé. Cliquez sur cet onglet.

| sateurs remettants Ge<br>herche<br>Suivi<br>Filtrer | estion des stocks      | Remise             | Suivi        | Régularisation   | Comptabilité | Encaissement       | Lotissement | Ventes |
|-----------------------------------------------------|------------------------|--------------------|--------------|------------------|--------------|--------------------|-------------|--------|
| Suivi<br>Filtrer                                    |                        |                    |              |                  |              |                    |             |        |
| Suivi                                               |                        |                    |              |                  |              |                    |             |        |
| Filtrer                                             |                        |                    |              |                  |              |                    |             |        |
| Filtrer                                             |                        |                    |              |                  |              |                    |             |        |
| Filtrer                                             |                        |                    |              |                  |              |                    |             |        |
|                                                     |                        |                    |              |                  |              |                    |             |        |
|                                                     | Sélec                  | tionner un critère | e de rechero | che 🔻            |              |                    |             |        |
|                                                     | - Sélec                | tionner un critère | e de rechero | che 🔻            |              |                    |             |        |
| Data de                                             |                        | 47                 | <b>—</b> au* | 47/00/2000       |              |                    |             |        |
| Date de                                             | e remise : " 01/01/20  | )17                | au : ·       | 17/06/2020       |              |                    |             |        |
| Dat                                                 | te de vente : 26/05/20 | 020                | 🚞 au :       | 28/05/2020       |              |                    |             |        |
| Ordre de nass                                       | sage du lot :          |                    |              |                  |              |                    |             |        |
|                                                     |                        |                    |              |                  |              |                    |             |        |
| Com                                                 | nmissariat : Tous      |                    |              |                  | -            |                    |             |        |
|                                                     |                        |                    |              |                  |              |                    |             |        |
|                                                     |                        |                    | ĺ            | Appliquer        |              |                    |             |        |
|                                                     |                        |                    | (            |                  |              |                    |             |        |
|                                                     |                        |                    |              |                  |              |                    |             |        |
|                                                     | laa biana an aawra d   | la qualification   |              | Maa biana anyani |              | ultata da maa yant | aa (1)      |        |

4 / Vous accédez alors au tableau synthétique de la vente en question avec le nombre de biens vendus au cours de cette vente et le prix total d'adjudication de ces biens.

• En cliquant sur « télécharger », vous obtiendrez au format pdf l'**état comptable dit « 7704 »** récapitulant le produit de la vente lot par lot et l'imputation comptable sur laquelle ce produit est reversé.

<u>NB</u> : Cet état n'est accessible qu'une fois que la vente est régularisée, c'est-à-dire quand nous avons reçu tous les règlements de la vente. Il faut compter en moyenne 2 semaines à partir de la date de vente.

• En cliquant n'importe où d'autre sur la ligne, vous allez accéder à la liste des biens vendus.

|                                                                                                    | Mes biens en cours de                       | e qualification (0)                 | Mes biens en ver                                                       | nte (0)                           | Résultats o                                                           | de mes ventes (1)                                         |  |  |  |  |
|----------------------------------------------------------------------------------------------------|---------------------------------------------|-------------------------------------|------------------------------------------------------------------------|-----------------------------------|-----------------------------------------------------------------------|-----------------------------------------------------------|--|--|--|--|
| Le tableau ci-dessous affiche la liste des ventes en cours ou réalisées. Les montants indiqués pour les ventes au statut en cours sont provisoires. Vous pouvez cliquer sur une vente pour afficher le détail de la vente par bien et déclarer l'enlèvement. |                                             |                                     |                                                                        |                                   |                                                                       |                                                           |  |  |  |  |
| Cliquez n'import<br>1 résultat(s) troué(s),<br>Filtrer:                                                                                                    | e où sur la ligne pou<br>affichage de 1 à 1 | r accéder à la list<br>Cliq<br>réc: | e de vos biens e<br>j <del>uez sur "télécha</del><br>apitulatif du pro | en vente<br>arger" po<br>oduit de | à cette dat<br>our obtenin<br>la vente                                | te Fitter Effacer                                         |  |  |  |  |
| Date de Typ<br>vente Typ                                                                                                    | e de vente Statut                           | Mise à prix<br>globale              | Prix<br>d'adjudication<br>globale                                      | Nombre<br>de biens                | Nombre<br>de biens<br>répondant<br>aux<br>critères<br>de<br>recherche | CAV Télécharger<br>Etat 7704                              |  |  |  |  |
| 27/05/2020 \                                                                                                    | /ente par 🌔 Régularise<br>judication        | ée 212610.00                        | 521330.00                                                              | 194                               | 194                                                                   | Commissariat Aux Ventes de <u>télécharger</u><br>TOULOUSE |  |  |  |  |

5 / Dans le nouveau tableau synthétique qui apparaît alors, vous obtenez notamment pour chaque bien l'identité de l'acheteur, le prix d'adjudication et le statut actuel du bien dans Hermès.

- Un bien au statut « Vendu à régler » n'a pas encore été payé, l'autorisation d'enlèvement du lot n'a donc pas encore été délivrée à l'acheteur dans ce cas.
- Un bien au statut « Vendu à enlever » a été réglé dans son intégralité. L'autorisation d'enlèvement a été délivrée à l'acheteur dans ce cas. Ce dernier est donc en mesure de prendre contact avec le lieu de dépôt pour enlever son achat.

Une fois le bien enlevé physiquement par son acheteur, vous devez revenir sur cette page pour déclarer l'enlèvement.

Il vous suffit de sélectionner le ou les biens enlevés dans la colonne de gauche puis de cliquer en bas sur le bouton « Déclarer l'enlèvement ».

Après confirmation, le bien passe au statut « Enlevé » comme dans l'exemple ci-dessous.

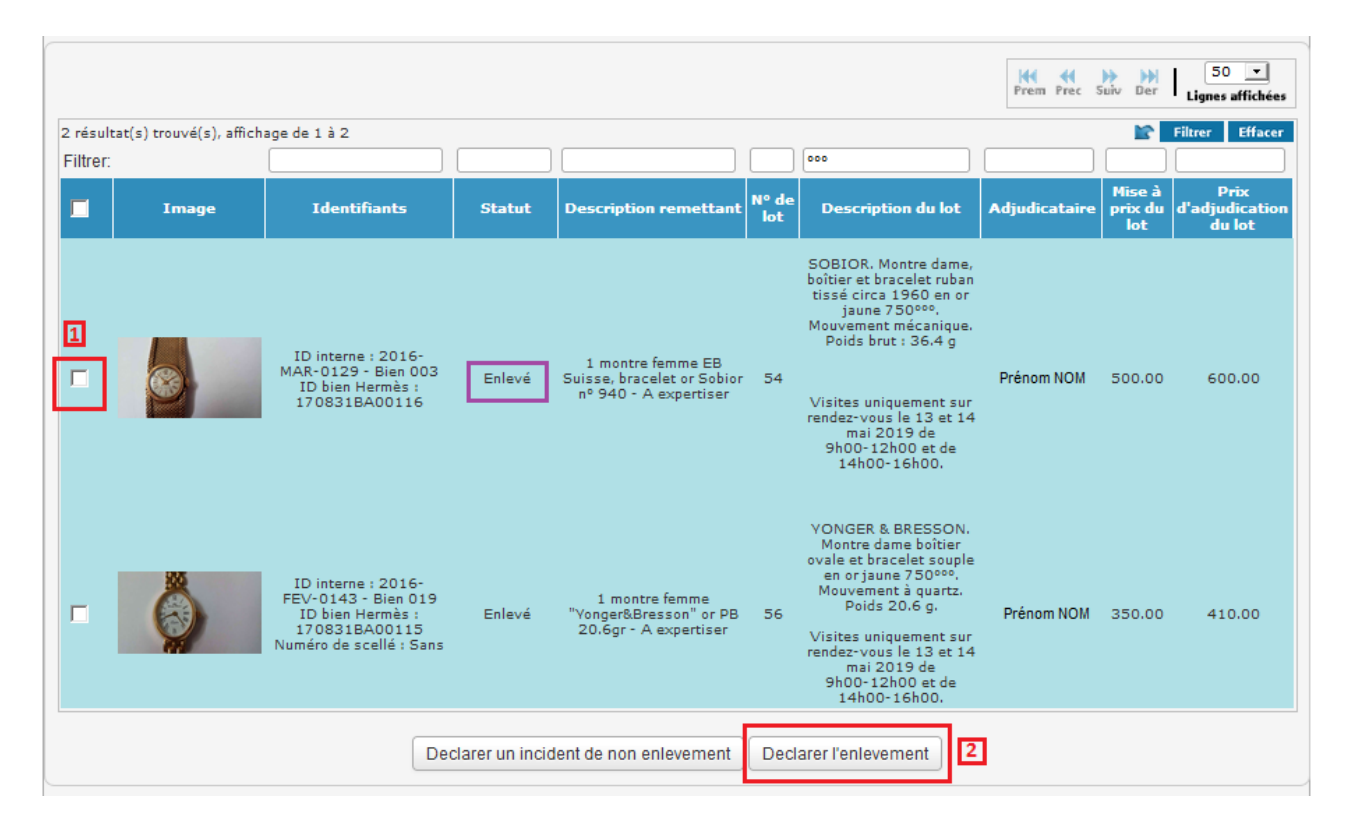

Nous restons bien sûr à votre disposition si vous avez d'autres questions sur ces opérations.